# **EXPORT SETUP**

Modified on: Sun, 8 Aug, 2021 at 7:00 PM

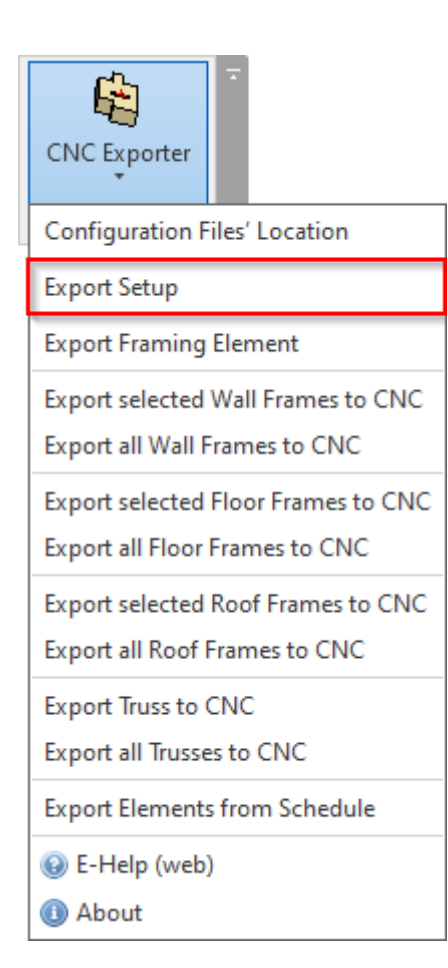

**Export Setup** – settings where you can define CNC file locations, project information parameters, identification and marking of elements, CNC command naming, etc.

#### Configuration

| Configuration : Default Configuration | Save Duplicate Rename Delete                                                                                                    |
|---------------------------------------|----------------------------------------------------------------------------------------------------|
| Common Settings                       | Common Settings<br>Location for export of CNC files                                                                                                    |
| Export Settings                       | Custom location Custom location Browse C:\Users\Renata\AppData\Roaming\To Browse                                                                                                    |
|                                       | Project Information Parameters<br>Project Name: Project Name<br>Object Number: Project Number<br>V                                                                                                    |
|                                       | Element Identification and Mark          Default Configuration       Configure         Automatically skip not marked Elements         Automatically skip filtered out Elements         Marking Orientation by: |
|                                       | Assembly Station Mode<br>Export as one file<br>Clear Spacing 0 mm                                                                                                    |

**Configuration** – configuration with export settings. You can use sample or create new configurations. Also, you can rename or delete the existing configurations.

By default, **CNC Exporter** configurations are saved in C:\Users\user name\AppData\Roaming\Tools 4 Revit\BTLWood (or other version)\Export Configuration catalog. The content from this catalog can be copied to other users' computers if needed. The path can be changed in **CNC Exporter – Weinmann BTL and BTLx Exporter**  $\rightarrow$  **Configuration Files'** Location.

| • | Personal Configurations                                                    | -      |
|---|----------------------------------------------------------------------------|--------|
|   | C:\Users\Renata\AppData\Roaming\loois 4 Revit\BiLwood\Export Configuration | Browse |
| D | Shared Company Configurations                                              |        |
|   |                                                                            | Browse |
| 0 | Shared Company Project I                                                   |        |
|   |                                                                            | Browse |
| Э | Shared Company Project II                                                  |        |
|   |                                                                            | Browse |
| 0 | Shared Company Project III                                                 |        |
|   |                                                                            | Browse |
| 0 | Shared Company Project IV                                                  |        |
|   |                                                                            | Browse |
| 0 | Shared Company Project V                                                   |        |
|   |                                                                            | Browse |
| 0 | Shared Company Project VI                                                  |        |
|   |                                                                            | Browse |

# Location for export of CNC files

| Configuration : Default Configuration | Save         Duplicate         Rename         Delete                                          |
|---------------------------------------|-----------------------------------------------------------------------------------------------|
| Common Settings                       | Common Settings Location for export of CNC files  Project file location                       |
| Export Settings                       | Custom location Custom location Browse C:\Users\Renata\AppData\Roaming\To Browse              |
|                                       | Project Information Parameters<br>Project Name: Project Name<br>Object Number: Project Number |
|                                       | Element Identification and Mark          Default Configuration                                |
|                                       | Assembly Station Mode<br>Export as one file<br>Clear Spacing 0 mm                             |

Location for export of CNC files – select where to export CNC files. It can be project file location or any other custom location.

## **Project Information Parameters**

| Configuration : Default Configuration | Save         Duplicate         Rename         Delete                                                                                                    |
|---------------------------------------|----------------------------------------------------------------------------------------------------|
| Common Settings                       | Common Settings Location for export of CNC files  Project file location                                                                                                    |
| Export Settings                       | Custom location Custom location Browse C:\Users\Renata\AppData\Roaming\To Browse                                                                                                    |
|                                       | Project Information Parameters<br>Project Name: Project Name<br>Object Number: Project Number                                                                                                    |
|                                       | Element Identification and Mark          Default Configuration       Configure         Automatically skip not marked Elements         Automatically skip filtered out Elements         Marking Orientation by: |
|                                       | Assembly Station Mode<br>Export as one file<br>Clear Spacing 0 mm                                                                                                    |

**Project Information Parameters** – define parameters to take values of project name and project number. These parameters comes from **Revit**  $\rightarrow$  **Manage**  $\rightarrow$  **Project Information**:

| File                    | Architecture                     | Structure        | Steel       | Systems                            | Insert  | Annotate         | e Ana             | yze            | Massing & Site       | Co        | llaborate       | View    | Manag             | e Add-Ins    |
|-------------------------|----------------------------------|------------------|-------------|------------------------------------|---------|------------------|-------------------|----------------|----------------------|-----------|-----------------|---------|-------------------|--------------|
| G<br>Modify<br>Select ▼ | Materials                        | Setting          |             | Ad <del>Sitional</del><br>Settings | Project | -<br>Location    | Design<br>Options | I Main<br>Desi | Model<br>ign Options |           | Manage<br>Links | roject  | Phases<br>Phasing | Selection In |
| Drojec                  | tInformation                     | -                |             |                                    |         |                  | ×                 |                |                      |           | _               | -       | -                 |              |
| Family<br>Type:         | :: System Fa                     | amily: Project I | Informatio  | n ~                                | Ec      | Load<br>lit Type |                   | 1              |                      |           |                 | xporter |                   |              |
| Instan                  | nce Parameters -                 | Control select   | ed or to-be | e-created ins                      | tance   |                  |                   |                |                      |           | WEINMA          | ANN BT  | 1                 |              |
|                         | Parame                           | ter              |             | Va                                 | alue    |                  | <u>^</u>          |                |                      |           |                 |         |                   |              |
| Rout                    | e Analysis Se <mark>r</mark> tii | ngs              |             | Ec                                 | dit     |                  | Ī                 |                |                      |           |                 |         |                   |              |
| Othe                    | er 🕴                             |                  |             |                                    |         | *                |                   |                |                      |           |                 |         |                   |              |
| Proje                   | ect Issue Date                   |                  | 2009-0      | 5-05                               |         |                  |                   |                |                      | $\square$ |                 |         |                   |              |
| Proje                   | ect Status                       |                  | FÖRSL       | AGSHANDL                           | .ING    |                  |                   |                |                      | IF⇒       |                 |         |                   |              |
| Clien                   | nt Name                          |                  | Owner       |                                    |         |                  |                   |                |                      |           |                 |         |                   |              |
| Proje                   | ect Address                      |                  | Enter a     | ddress here                        |         |                  |                   |                |                      |           |                 | _       |                   |              |
| Proje                   | ect Name                         |                  | Hotel (     | CNC                                |         |                  |                   |                |                      |           | <u> </u>        |         |                   |              |
| Proje                   | ect Number                       |                  | PN-15       | 00                                 |         |                  |                   |                |                      |           |                 |         |                   |              |
| Ändr                    | ringsbeskrivning                 | 9                | Ändrin      | igsbeskrivni                       | ng      |                  |                   |                |                      |           |                 |         |                   |              |
| Prefi                   | x                                |                  |             |                                    |         |                  |                   |                |                      |           |                 |         | ·                 |              |
|                         |                                  |                  |             |                                    |         |                  | ~                 |                |                      | lf-       |                 |         |                   |              |
|                         |                                  |                  |             | OK                                 |         | Cancel           |                   |                |                      |           | -               |         |                   |              |

Result in exported BTL file:

| 08/09/21, | 09:33 |
|-----------|-------|
|-----------|-------|

| b Btl-viewer (BTL-viewer) - [C:\Users\Renata\Downloads\CNC-export_4_Walls_2021 02 03 19 12\yv101.btl] - 🗆 🗙                                                                                                    |                            |                        |                    |             |          |         |  |
|----------------------------------------------------------------------------------------------------|----------------------------|------------------------|--------------------|-------------|----------|---------|--|
| <u>F</u> ile <u>S</u> ettings <u>H</u> elp                                                                                                    |                            |                        |                    |             |          |         |  |
| Image: A market and a market and a market | ☞   옵션 ✔       👷 😿         |                        | ا ا ا 🕲 ا          |             |          |         |  |
|                                                                                                    | Project number             | PN-1500                | User name          | info@aga-c  | ad.lt    |         |  |
|                                                                                                    | Project name               | Hotel CNC              | Name imported file | C:\Users\R  | lenata\  | Dowr    |  |
|                                                                                                    | Project part               |                        | Version number     | BTL V10.6   |          |         |  |
|                                                                                                    | List name                  | WALL                   | Build number       | 10600       |          |         |  |
|                                                                                                    | Customer                   |                        | CAD file           | C:\Users\R  | lenata\  | Dowr    |  |
|                                                                                                    | Architect                  |                        | BTL file           | C:\Users\R  | lenata\  | Dowr    |  |
|                                                                                                    | Editor name                | Autodesk Revit 2020 2( | Processing quality | AUTOMAT     | 'IC      | ~       |  |
|                                                                                                    | Delivery date              |                        | Recess             | AUTOMAT     | IC       | ~       |  |
|                                                                                                    | Date exported file         | 2021-02-03             | Edition            | STANDAR     | D        | $\sim$  |  |
|                                                                                                    | Time exported file         | 19:12:49               | Comment            |             |          |         |  |
|                                                                                                    | Release export application | WEINMANN BTL Expo      | GUID project       | {5E50AE9F   | -2320-4  | 464D    |  |
|                                                                                                    | Language                   | EN                     | Range              | STANDAR     | D        | $\sim$  |  |
|                                                                                                    | Computer name              |                        | Scaleunit          | 2           |          |         |  |
|                                                                                                    | USERATTRIBUTE              | VALUE +                |                    |             |          |         |  |
|                                                                                                    | 1                          |                        |                    |             |          |         |  |
|                                                                                                    |                            |                        |                    |             |          |         |  |
| PN-15                                                                                                    | 00 : Hotel CNC             |                        | edited by          | Lignocam, l | build: 8 | 3.0.405 |  |

**Element Identification and Mark** 

| EXPORT SETUP : AGACAD | EXPORT | SETUP | : AGACAD |
|-----------------------|--------|-------|----------|
|-----------------------|--------|-------|----------|

| Common Settings | Common Settings                                                                                                    |
|-----------------|----------------------------------------------------------------------------------------------------|
|                 | Location for export of CNC files                                                                                                    |
| Export Settings | <ul> <li>Custom location</li> </ul>                                                                                                    |
|                 | Custom location     Browse       C:\Users\Renata\AppData\Roaming\Tools     Browse                                                                                                    |
|                 | Project Information Parameters                                                                                                    |
|                 | Project Name: Project Name 🗸                                                                                                    |
|                 | Object Number: Project Number 🗸 🗸                                                                                                    |
|                 |                                                                                                    |
|                 | Element Identification and Mark<br>Default Configuration  Configure<br>Automatically skip not marked Elements<br>Automatically skip filtered out Elements<br>Marking Orientation by: Host                                             |
|                 | Element Identification and Mark  Default Configuration  Automatically skip not marked Elements  Automatically skip filtered out Elements  Marking Orientation by: Host  Assembly Station Mode  Export as one file  Clear Spacing 0 mm |

**Element Identification and Mark** – select element identification and marking configuration. This goes to advanced settings where you can predefine marking for plates/rims joists, girders, studs, joists and columns. Also you can make special element filtering.

| ٢ | lement Identification and Mark - |            |
|---|----------------------------------|------------|
|   | Default Configuration 🛛 👻        | Configure  |
|   | Automatically skip not market    | d Elements |
|   | Automatically skip filtered ou   | t Elements |
|   | Marking Orientation by: Host     | ~          |
|   |                                  |            |

| R WEINMANN BTL Exporter. Advanced Setup | - 🗆 X                                                                    |  |
|-----------------------------------------|--------------------------------------------------------------------------|--|
| Configuration : Default Configuration   | Save         Duplicate         Rename         Delete                     |  |
| Plates/Rim Joists/Girders               | Common Settings Mark Module Mark Position Marking Annotation             |  |
|                                         | Element Identification =                                                 |  |
|                                         | CNC Part Number                                                          |  |
| Studs/Joists/Columns                    | CNC Part Name                                                            |  |
|                                         | Print Plate Mark 🗹 on Outer ≚ Side of Frame                              |  |
| Element Filtering                       | Print Plate Position Mark 🗌 on Connected Element 🛛 Outer 👻 Side of Frame |  |
|                                         | Plate Position Lines on Connected Elements. Settings                     |  |
| Wooden Details                          | Print Plate Position Lines 🗹                                             |  |
| T C C                                   | Rotated Plates for Connected Elements are evaluated 🔽                    |  |
|                                         | Plates which cut Connected Elements are evaluated 🔽                      |  |
| Wooden Details Filtering                |                                                                          |  |
|                                         |                                                                          |  |
|                                         |                                                                          |  |
|                                         | OK Cancel                                                                |  |

#### Read more about every advanced feature here >>

(https://helpdesk.agacad.com/support/solutions/articles/44002246442-advanced-setup)

#### Automatically skip not marked Elements

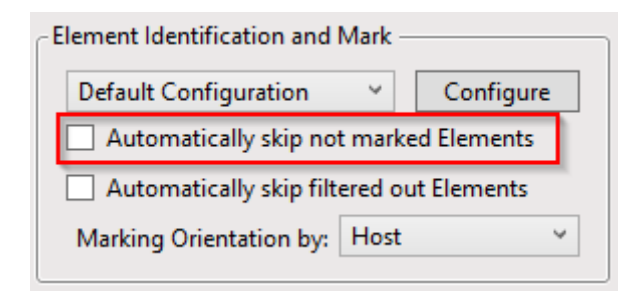

**Automatically skip not marked Elements** – automatically skips elements if **CNC Part Number** parameter is empty. If this option is switched OFF then the product will show a warning message with information about missing value.

#### 08/09/21, 09:33

EXPORT SETUP : AGACAD

| Properties                    |                  | 🗙 📑 PLAN 1     | 🔂 {3D} |
|-------------------------------|------------------|----------------|--------|
| M_WF Stud<br>Planh.Regel 45x  | 170 C14 Exaktkap | •              |        |
| Structural Framing (Other) (1 | ) 🗸 🔓 Edit Ty    | pe E           |        |
| z Justification               | Origin           | ∧ <u>b</u> ∕ • | ₽      |
| z Offset Value                | 0.0              | 8              |        |
| Construction                  | *                |                |        |
| #d                            | 170.0            |                |        |
| Build in Place                |                  |                |        |
| Link to Connected Wall        |                  |                |        |
| Framing Configuration         | #MBAB - YV-stom  |                |        |
| CNC Part Number               |                  |                |        |
| CNC Part Name                 |                  |                |        |
| CNC Part Position             |                  |                |        |
| Graphics                      | \$               |                |        |
| Axis Visible_T                |                  |                |        |
| Even Number                   |                  |                |        |
| Solid Visible                 |                  |                |        |
| Split Part                    |                  |                |        |
| Symbolic Section_Build in     | $\checkmark$     |                |        |

Such element is not exported in BTL file:

btl-viewer (BTL-viewer)

| <u>F</u> ile <u>S</u> ettings <u>H</u> elp |                              |                        |        |
|--------------------------------------------|------------------------------|------------------------|--------|
| A O C                                      | ₽ <b>5∕</b>    <b>╦</b> ∦  ■ | 2-   <b>  </b>  @      | •      |
| PN-1500 : Hotel CNC                        | Project number               | PN-1500                | ]      |
|                                            | Project name                 | Hotel CNC              | Nam    |
| ⊕ 🗹 👝 3: y×101_3(16)                       | Project part                 |                        | i v    |
| ⊕ 🗹 🥽 4: yv101_4(13)                       | List name                    | WALL                   |        |
|                                            | Customer                     |                        |        |
| v101_7(18) 🖶 🔄 🖅 🚌 🗸                       | Architect                    |                        |        |
| (⊕··· ☑                                    | Editor name                  | Autodesk Revit 2020 2( | Proc   |
| v 2 → v 101_0(0)<br>v 2 → 10: v 101_10(10) | Delivery date                |                        |        |
| ₩ ====================================     | Date exported file           | 2021-02-03             |        |
|                                            | Time exported file           | 19:29:39               |        |
|                                            |                              | r                      | ן<br>י |
| <br>61                                     |                              |                        |        |
| E C                                        | 5                            |                        |        |
| æ                                          |                              |                        |        |
| •                                          |                              | a a                    |        |

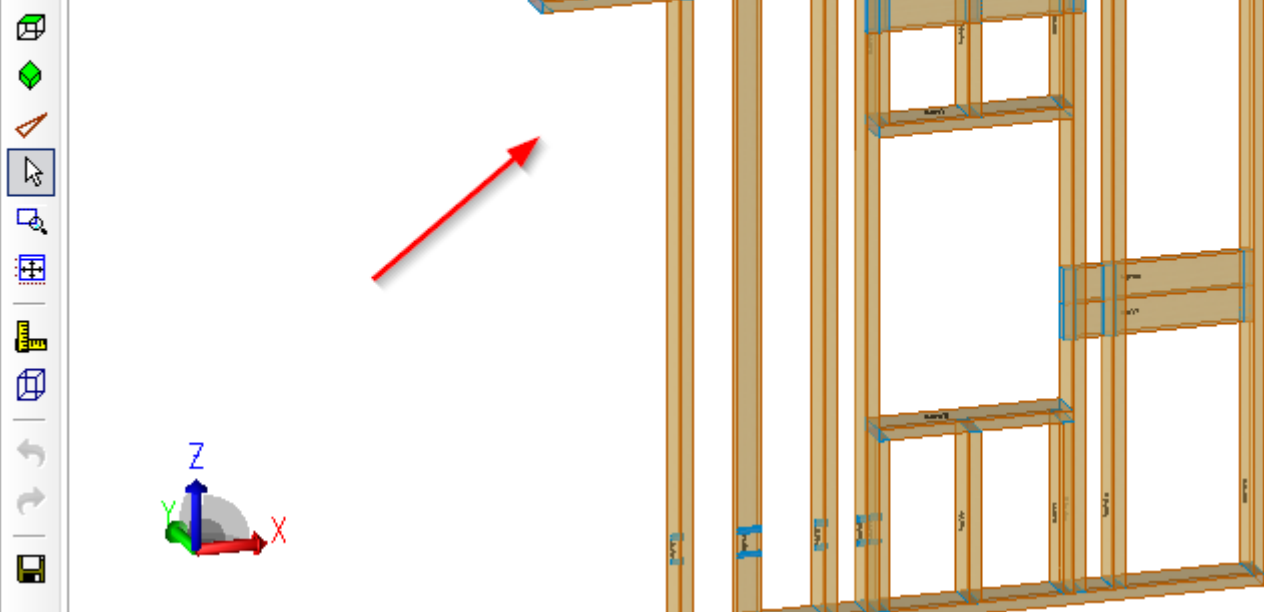

### Automatically skip filtered out Elements

| Element Identification and Mark        |             |  |  |
|----------------------------------------|-------------|--|--|
| Default Configuration 🗸                | Configure   |  |  |
| Automatically skip not marked Elements |             |  |  |
| Automatically skip filtered ou         | ut Elements |  |  |
| Marking Orientation by: Host           | ~           |  |  |

Automatically skip filtered out Elements – automatically skips filtered out element from configuration.

| R WEINMANN BTL Exporter. Advanced Setup | ,                                                                   |
|-----------------------------------------|---------------------------------------------------------------------|
| Configuration : Default Configuration   | Save         Duplicate         Rename         Delete                |
| Plates/Rim Joists/Girders               | Element Filtering                                                   |
| Studs/Joists/Columns                    | FM Module Mark : Instance Shared v<br>equals v<br>Studs             |
| Element Filtering                       | And v<br>(<br>Filter by :                                           |
| Wooden Details                          | None v none v                                                       |
| Wooden Details Filtering                | And     v       Filter by :     V       None     v       none     v |
|                                         | )                                                                   |

## Marking Orientation by

| Default Configuration       Configure         Automatically skip not marked Elements         Automatically skip filtered out Elements         Marking Orientation by: | - Element Identification and Mark |         |             |  |
|----------------------------------------------------------------------------------------------------|-----------------------------------|---------|-------------|--|
| <ul> <li>Automatically skip not marked Elements</li> <li>Automatically skip filtered out Elements</li> <li>Marking Orientation by: Host </li> </ul>                   | Default Configuration             | ~       | Configure   |  |
| Automatically skip filtered out Elements Marking Orientation by: Host                                                                                                 | Automatically skip no             | t marke | ed Elements |  |
| Marking Orientation by: Host 🗸                                                                                                    | Automatically skip filt           | ered ou | ut Elements |  |
|                                                                                                    | Marking Orientation by:           | Host    | Ý           |  |

Marking Orientation by – marks can be oriented by host (Wall, Floor, Roof, Truss) or by structural framing elements.

### **Assembly Station Mode**

| Common Settings | Common Settings                              |  |  |  |
|-----------------|----------------------------------------------|--|--|--|
|                 | Location for export of CNC files             |  |  |  |
|                 | Project file location                        |  |  |  |
| Export Settings | <ul> <li>Custom location</li> </ul>          |  |  |  |
| Export settings | Custom location Browse                       |  |  |  |
|                 | C:\Users\Renata\AppData\Roaming\Tools Browse |  |  |  |
|                 | Project Information Parameters               |  |  |  |
|                 | Project Name: Project Name 🗸                 |  |  |  |
|                 | Object Number: Project Number 🗸 🗸            |  |  |  |
|                 | Element Identification and Mark              |  |  |  |
|                 |                                              |  |  |  |
|                 | Automatically skip not marked Elements       |  |  |  |
|                 | Automatically skip filtered out Elements     |  |  |  |
|                 | Marking Orientation by: Host ~               |  |  |  |
|                 | Assembly Station Mode                        |  |  |  |
|                 | Export as one file Clear Spacing 0 mm        |  |  |  |
|                 |                                              |  |  |  |

Assembly Station Mode - select if export has to be in one file or in separate files for each wall/floor/roof panel.

### **Framing Elements**

| 08/09/21, | 09:33 |
|-----------|-------|
|-----------|-------|

| Common Settings | Export Settings CNC Command Naming                                                                                                    |  |  |
|-----------------|----------------------------------------------------------------------------------------------------|--|--|
| Export Settings | Framing Elements         Export Frame:       Main Frame         Split to Separate Files by:       None         Process Longitudinal Cuts       Image: Compare the second second secon |  |  |
|                 | Order Hosts by: ID v                                                                                                    |  |  |
|                 | Export Wood Details                                                                                                    |  |  |

**Export Frame** – CNC Exporter exports main frame of wall, floor, roof.

Split to Separate Files by – select parameter for splitting elements into separate files.

### **Export Frames**

| Common Settings | Export Settings CNC Command Naming |                  |            |   |
|-----------------|------------------------------------|------------------|------------|---|
|                 | Framing Elements                   |                  |            |   |
| _               | Export Fra                         | me:              | Main Frame | ~ |
| Export Settings | Split to Se                        | parate Files by: | None       | ~ |
|                 | Process Lo                         | ongitudinal Cuts | <b>√</b>   |   |
|                 | Export by                          | Nominal size     |            |   |
|                 | Full Laps a                        | as Milling       | <b>√</b>   |   |
|                 |                                    |                  |            | ] |
|                 | - Export Fram                      | es —             |            |   |
|                 | Order Hos                          | ts by: ID        |            | ~ |
|                 | Energing Dat                       | -11-             |            |   |
|                 | - Framing Det                      | alls             |            |   |
|                 | Export Wo                          | od Details 📃     |            |   |
|                 |                                    |                  |            |   |

**Order Hosts by** – possibility to order hosts by ID or Mark.

#### **Framing Details**

| Common Settings | Export Settings CNC Command Naming |  |  |
|-----------------|------------------------------------|--|--|
|                 | Framing Elements                   |  |  |
|                 | Export Frame: Main Frame V         |  |  |
| Export Settings | Split to Separate Files by: None × |  |  |
|                 | Process Longitudinal Cuts 🗹        |  |  |
|                 | Export by Nominal size             |  |  |
|                 | Full Laps as Milling 🔽             |  |  |
|                 | Export Frames                      |  |  |
|                 | Order Hosts by: ID 🗸               |  |  |
|                 | Framing Details                    |  |  |
|                 | Export Wood Details                |  |  |
|                 |                                    |  |  |

Export Wood Details – exports information about the details.